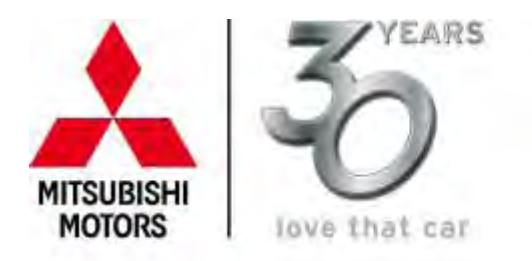

Mitsubishi Motors Australia Ltd. ARIASI NOT OFFICIALS 1254 South Road, Clovelly Park. South Australia 5047 PO Box 8: Member Fort South Australia 5039 Teleshone F61 (300 13.12.1) Razsimple F61 (300 55.32.19

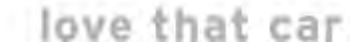

May 2012

# General Letter GL-12-007

# To: Service Managers (cc Dealer Principals)

# Subject: MUT- III Software Update - Version "PRA12031".

The purpose of this letter is to advise of the latest MUT-III software update PRA12031 and the procedure to load this update.

This version includes updates for the diagnostic data base.

Enclosed with this letter is one (1) CD-ROM for the successful installation of MUT-III update.

## **BEFORE PROCEEDING ANY FURTHER**

Check that the number on the software update disc is version number "PRA12031".

## TO PROCEED WITH UPDATE

Once you have confirmed the version number of your CD-ROM is correct, you can proceed with installing the MUT-III software. Please see instructions included with this correspondence.

**CAUTION!** – You must close all applications before installation of MUT-III software.

**Note:** - To complete the update process for "MUT-III", follow the "MUT-III Software Update Procedure" fully.

Yours sincerely, Mitsubishi Motors Australia Limited

D. R. Budden

National Service Manager

Copyright  $\ensuremath{\mathbb{C}}$  Mitsubishi Motors Australia Limited Please note:

1: The information contained in this document is CONFIDENTIAL and intended for Mitsubishi Dealer use only. It must not be provided to third parties. 2: This General Letter forms part of the Service Procedure Manual.

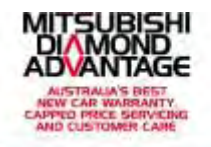

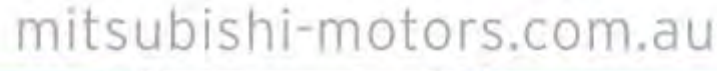

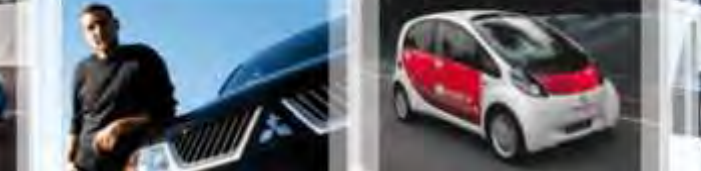

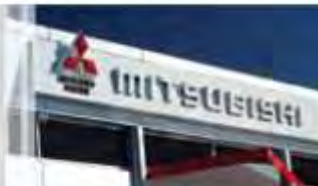

# MUT-III SOFTWARE AND REPROGRAM UPDATE PROCEDURE

# Before attempting this procedure, please ensure that the software update disc you have received matches the version number "PRA12031".

NOTE:

- Ensure your computer is turned on before attempting to update the MUT-III
- Ensure the V.C.I is not connected to the MUT-III

## 1. UPDATING THE MUT-III SOFTWARE.

**1.1** Whilst the MUT-III is turned ON and with no programs running, insert the **MUT-III Update Software (PRA12031) disc** into CD-ROM drive.

**1.2** The **"MUT-III Version Checker"** dialogue box will appear automatically (*approx.10-15 secs.*) on the screen. Select **YES** in the dialogue box (Figure 1) to start installation of software.

#### NOTE:

If the "**MUT-III Version Checker**" dialogue box does not automatically appear, Select **My Computer** then select **PRA12031 (D)**. The MUT-III Version Checker box will appear on the screen then select **YES** in the dialogue box (Figure 1) to start installation of software.

| M.U.TIII Version Checker |                                         |
|--------------------------|-----------------------------------------|
| <b>i</b>                 | Do you want to update/install M.U.TIII? |
|                          | Yes No                                  |

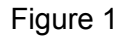

**1.3** The installation process may take up to 30 minutes.

**1.4** When installation is complete, the "**MUT-III Update Package 3/3**" dialogue box appears, click "**OK**" (Figure 3), and PC will automatically reboot.

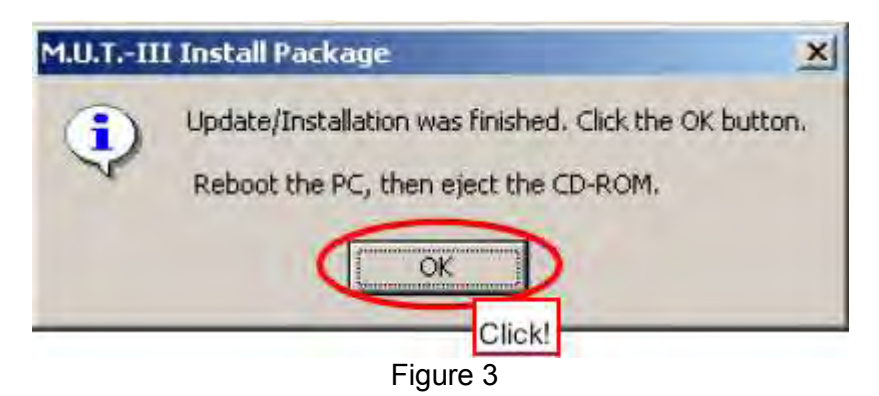

**1.5** When the reboot has completed, remove the MUT-III software update CD-ROM from the CD-ROM drive.

## NOTES:

- The ECU Reprogramming database has not been affected by this update.
- The V.C.I will automatically update the next time the MUT-III is connected, and when an item is selected from the System Select menu The VCI unit will display "Maintenance Mode" then download the new data. This process will take approximately 2 minutes. Please allow the VCI to update before proceeding.